## Restaurez des données sauvegardées avec Time Machine.

Découvrons dans cette fiche pratique comment restaurer des données qui ont été sauvegardées avec Time Machine.

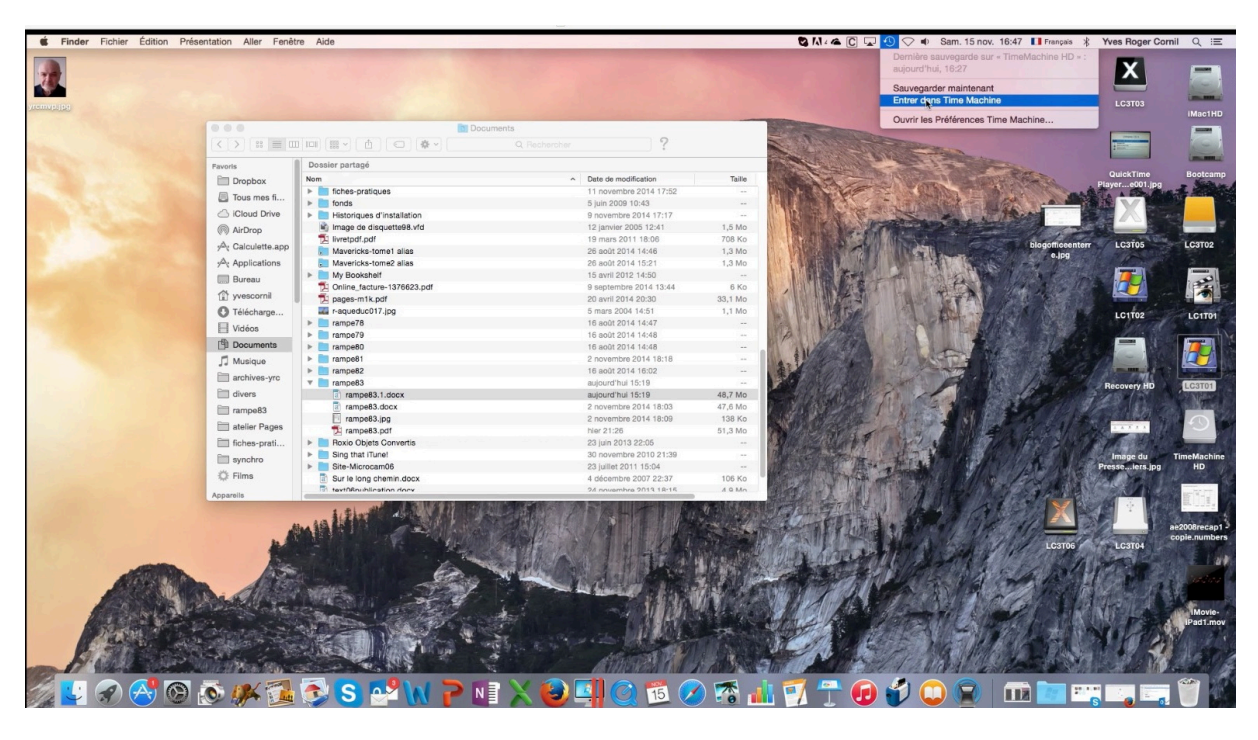

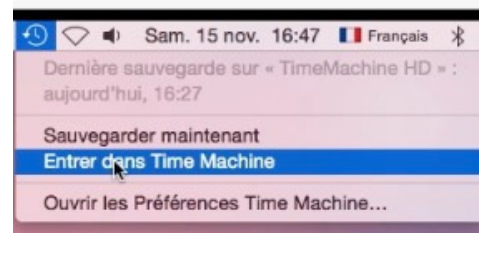

Pour restaurer des données depuis Time Machine ouvrez une fenêtre pour l'élément que vous voulez restaurer puis allez dans le menu Time Machine depuis le menu du Finder, ou depuis le LaunchPad pour entrer dans Time Machine.

*Ici la fenêtre a été ouverte pour le dossier Documents.* 

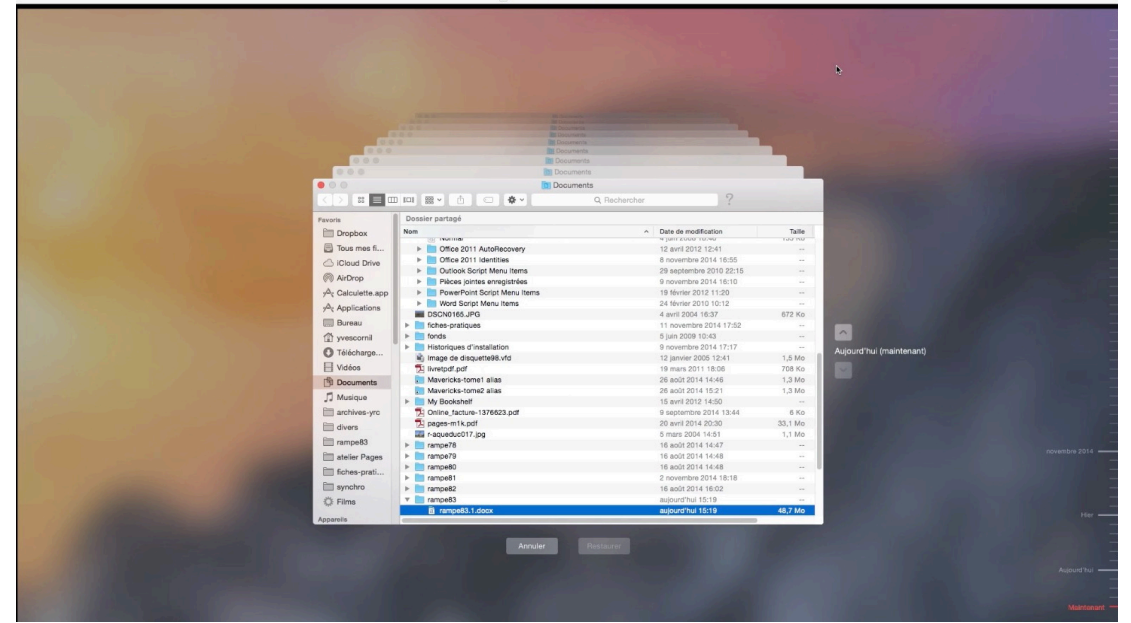

La fenêtre Time Machine a été ouverte.

Fiche pratique FP11 – Clubs Microcam et Communautés Numériques 1

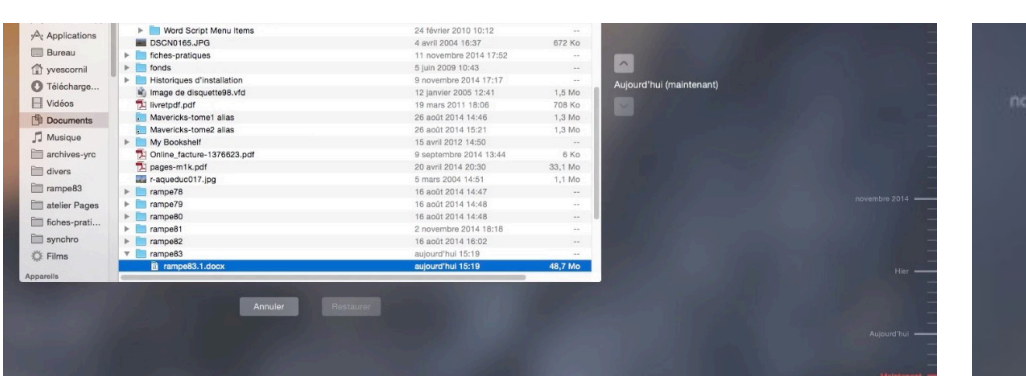

Naviguer dans les sauvegardes avec les flèches.

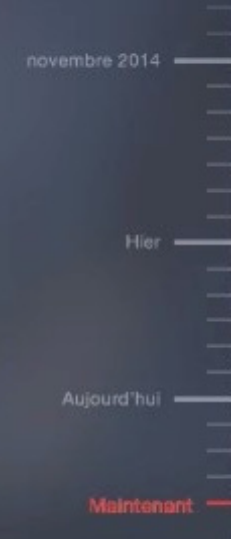

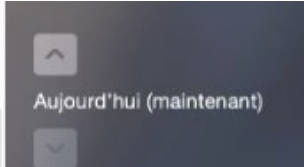

Vous pourrez naviguer dans les écrans de la sauvegarde soit par les flèches situées à droite de la fenêtre soit par la « timeline » située à l'extrême droite de l'écran de Time Machine.

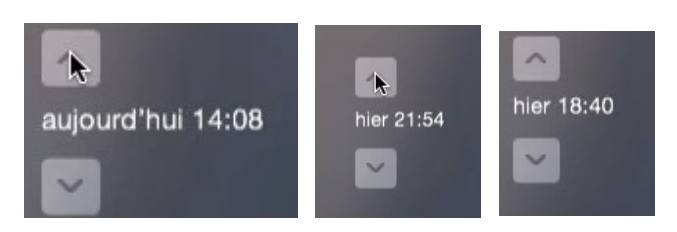

| rampe83       | a rampe83.1.docx       | hier 15:07             | 48,7 Mo |
|---------------|------------------------|------------------------|---------|
| atelier Pages | ampe83.docx            | 2 novembre 2014 18:03  | 47,6 Mo |
| Fiches prati  | rampe83.jpg            | 2 novembre 2014 18:09  | 138 Ko  |
| incres-prati  | 🔁 rampe83.pdf          | 2 novembre 2014 18:05  | 50,1 Mo |
| synchro       | Roxio Objets Convertis | 23 juin 2013 22:05     |         |
| Ö: Films      | Sing that iTune!       | 30 novembre 2010 21:39 |         |
| -             | Site-Microcam06        | 23 juillet 2011 15:04  |         |
| Appareils     |                        |                        |         |

Après avoir choisi une date et un fichier ou un dossier cliquez sur restaurer. Ici je demande à Time machine de restaurer le fichier rampe81.1.docx depuis la sauvegarde d'hier à 18h40.

| <ul> <li>L'emplacement vers lequel vous restaurez « rampe83.1.docx » contient déjà un élément portant le même nom. Souhaitez-vous le remplacer par l'élément que vous restaurez ?</li> </ul> |               |                    |                 |    | Dans le cas présent le f<br>chier que je veux restau<br>rer existe déjà (et il ne<br>s'agit que d'un essai) je |                                                                                                    |
|----------------------------------------------------------------------------------------------------|---------------|--------------------|-----------------|----|----------------------------------------------------------------------------------------------------|----------------------------------------------------------------------------------------------------|
|                                                                                                    | (             | L'original         | Garder S deux   | Re | emplacer                                                                                                    | sions.                                                                                             |
|                                                                                                    | Copie de « ra | ampe83.1.docx » da | ans « rampe83 » | 8  | Fin<br>Sai<br>I'au                                                                                             | der souhaite effectuer des modifications.<br>sissez votre mot de passe pour donner<br>ıtorisation. |

Pour la copie le Finder demande l'autorisation.

Zéro octet sur 48,7 Mo - Estimation du temps restant ...

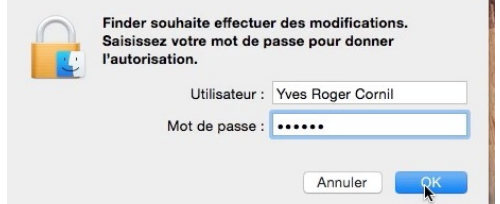

Fiche pratique FP11 – Clubs Microcam et Communautés Numériques 2

| r 📄 rampe83                                                | aujourd'hui 16:49      | 48,7 Mo<br>47,6 Mo<br>138 Ko<br>51,3 Mo<br> |
|------------------------------------------------------------|------------------------|---------------------------------------------|
| rampe83.1 (original).docx                                  | 24 janvier 1984 09:00  |                                             |
| a rampe83.1.docx                                           | aujourd'hui 15:19      |                                             |
| a rampe83.docx                                             | 2 novembre 2014 18:03  |                                             |
| rampe83.jpg                                                | 2 novembre 2014 18:09  |                                             |
| Tampe83.pdf                                                | hier 21:26             |                                             |
| Roxio Objets Convertis                                     | 23 juin 2013 22:05     |                                             |
| Sing that iTune!                                           | 30 novembre 2010 21:39 |                                             |
| 🕨 📄 Site-Mi 💿 😑 💿                                          | et 2011 15:04          |                                             |
| 🗟 Sur le le 👝 Copie de « rampe83.1.docx » dans « rampe83 » | mbre 2007 22:37        | 106 Ko                                      |
| 25,2 Mo sur 48,7 Mo - Estimation du temps restant          |                        | W all s                                     |

La copie s'exécute.

| 🔻 🔜 rampe83                 | aujourd'hui 16:49     |         |  |
|-----------------------------|-----------------------|---------|--|
| a rampe83.1 (original).docx | hler 15:07            | 48,7 Mo |  |
| a rampe83.1.docx            | aujourd'hui 15:19     | 48,7 Mo |  |
| a rampe83.docx              | 2 novembre 2014 18:03 | 47,6 Mo |  |
|                             |                       | 100.17  |  |

La copie est terminée.

## Naviguer dans les sauvegardes par la Timeline.

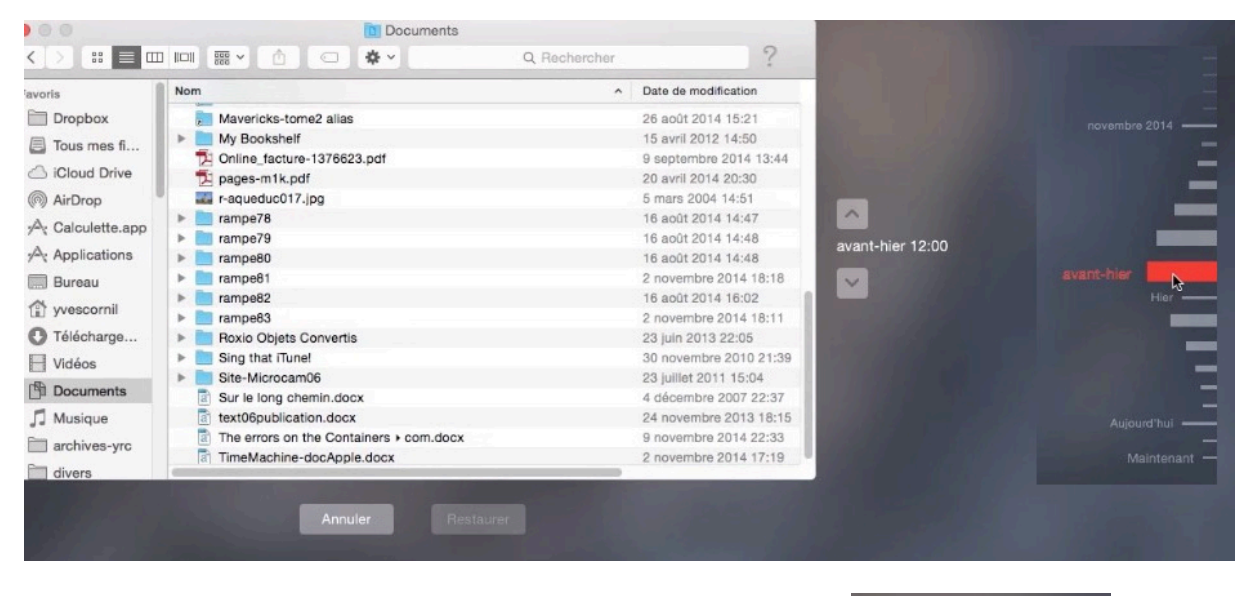

Vous pouvez aussi naviguer dans les différentes versions des sauvegardes en vous déplaçant dans la Timeline ; la sélection est en rouge et la date et l'heure sont affichées entre les flèches.

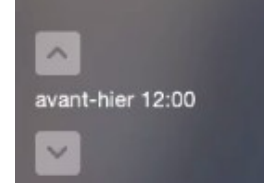

Ici avant-hier à 12 heures.

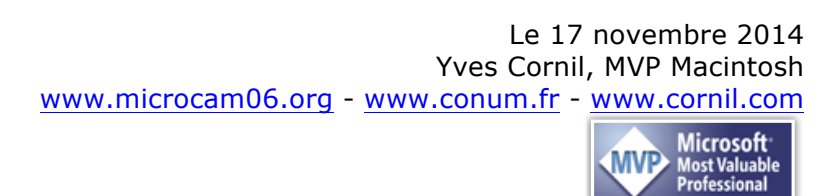